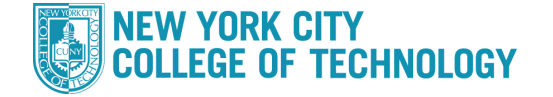

- 1. Log into CUNYfirst at https://home.cunyfirst.cuny.edu and select Student Center
- 2. In the Academics section, click the Enroll link, select appropriate term/college and press Continue

| Academics        | Sel | ect Term              |               |
|------------------|-----|-----------------------|---------------|
| Search<br>Plan   | Sei | ect a term then click | Continue.     |
| My Academics     |     | 2014 Spring Term      | Undergraduate |
|                  | 0   | 2014 Summer Term      | Undergraduate |
| other academic 👻 | ۲   | 2014 Fall Term        | Undergraduate |

3. In the Find Classes area, the Class Search button is preselected, press Search

| Add to Cart: 2014 Fall Term Shopping Cart Enter Class Nbr enter Your enrollment shopping cart is empty. Find Class Search Class Search |                                 |                | Open              | Closed            | ▲ Wait List |
|----------------------------------------------------------------------------------------------------|---------------------------------|----------------|-------------------|-------------------|-------------|
| enter     Your enrollment shopping cart is empty.       Find Classes     © Class Search                                                | Add to Cart:<br>Enter Class Nbr | 2014 Fall Term | Shopping Cart     |                   |             |
| O Class Search                                                                                                    | enter                           | Y              | our enrollment sh | opping cart is em | ipty.       |
| Class Search                                                                                                    | Find Classes                    | -              |                   |                   |             |
|                                                                                                    | Class Search     U              |                |                   |                   |             |
|                                                                                                    | search                          |                |                   |                   |             |

4. Enter Course Subject from the drop-down menu, the Course Number and Session when applicable

| Course Subject             |                 | -       |   |
|----------------------------|-----------------|---------|---|
| Course Number              | is exactly      | •       |   |
| Course Career              |                 | •       |   |
| Course Attribute           |                 | •       |   |
| Course Attribute Va        | lue             |         |   |
| Requirement<br>Designation | 1)<br>          |         | • |
|                            | Show Open Class | es Only |   |

- 5. Review results and select desired class section by clicking Select Class
- 6. Review class details and select Next. The class has now been added to your Shopping Cart
- 7. Click Proceed To Step 2 Of 3 and then Finish Enrolling
- 8. If class enrollment is successful, you will see a status next to the class. If there is an error, you will see a status next to the class
- 9. Continue Steps 4-8 until you have enrolled in all of your classes

## Note: You can register for a class individually or continue placing all classes in your shopping cart and proceeding with Step 8 once you have selected all of the classes needed for registration